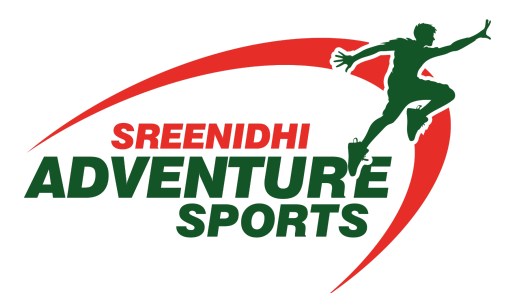

# SAS - User Manual

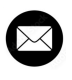

support@sreenidhi1sports.com

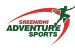

# **Revision History**

| Version | Date        | Ву           | Description |
|---------|-------------|--------------|-------------|
| 1.0     | 28-Feb-2025 | Sunil Renati | Initial     |
|         |             |              |             |
|         |             |              |             |
|         |             |              |             |

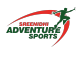

## Contents

| Revision History             | 2 |
|------------------------------|---|
| Contents                     |   |
| 1. Introduction              | 4 |
| 2. Scope                     | 4 |
| 3. Modules Information       | 4 |
| a) Home Page                 | 4 |
| b) Activities                | 5 |
| c) Timings & Package Details |   |
| d) Sign Up                   | 6 |
| e) Login                     | 7 |
| f) Dashboard                 | 8 |
| i) Book Now                  | 8 |
| • Create Individual Booking  |   |
| • Create Group Booking       | 9 |
| ii) Booking Details          | 9 |
| • Paid Bookings              | 9 |
| • Saved Bookings             |   |
| • Reschedule Bookings        |   |
| iii) My Payments History     |   |
| iv) My Participants          |   |
| v) Get In Touch              |   |
| Appendix                     |   |
| 1. FAQs                      |   |
|                              |   |

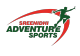

## 1. Introduction

Welcome to Sreenidhi Adventure Sports, your ultimate destination for thrilling and unforgettable adventure experiences! Our platform is designed to provide users with seamless access to a wide range of adventure sports activities, ensuring a smooth and hassle-free booking experience.

Whether you're an adrenaline seeker looking for your next adventure or a beginner wanting to explore new activities, Sreenidhi Adventure Sports offers an easy-to-use booking system, secure payment options, and real-time slot availability. With a user-friendly interface and robust management features, we aim to make adventure sports accessible to everyone.

## 2. Scope

This manual provides a detailed guide for users on how to navigate and utilize the Sreenidhi Adventure Sports platform effectively. It covers:

- User registration and login
- Exploring activities and packages
- Booking and payment processes
- Managing bookings and participants
- Contacting support for assistance

## 3. Modules Information

Here, we will give the overview of all modules and its welcome screen.

### a) Home Page

Navigating to the Sreenidhi Adventure Sports Home Page from the main page provides an overview of all key sections, including Activities, Packages, Why Adventure Sports, Contact us. This page offers a quick glance at available adventure sports options and essential information to enhance your booking experience.

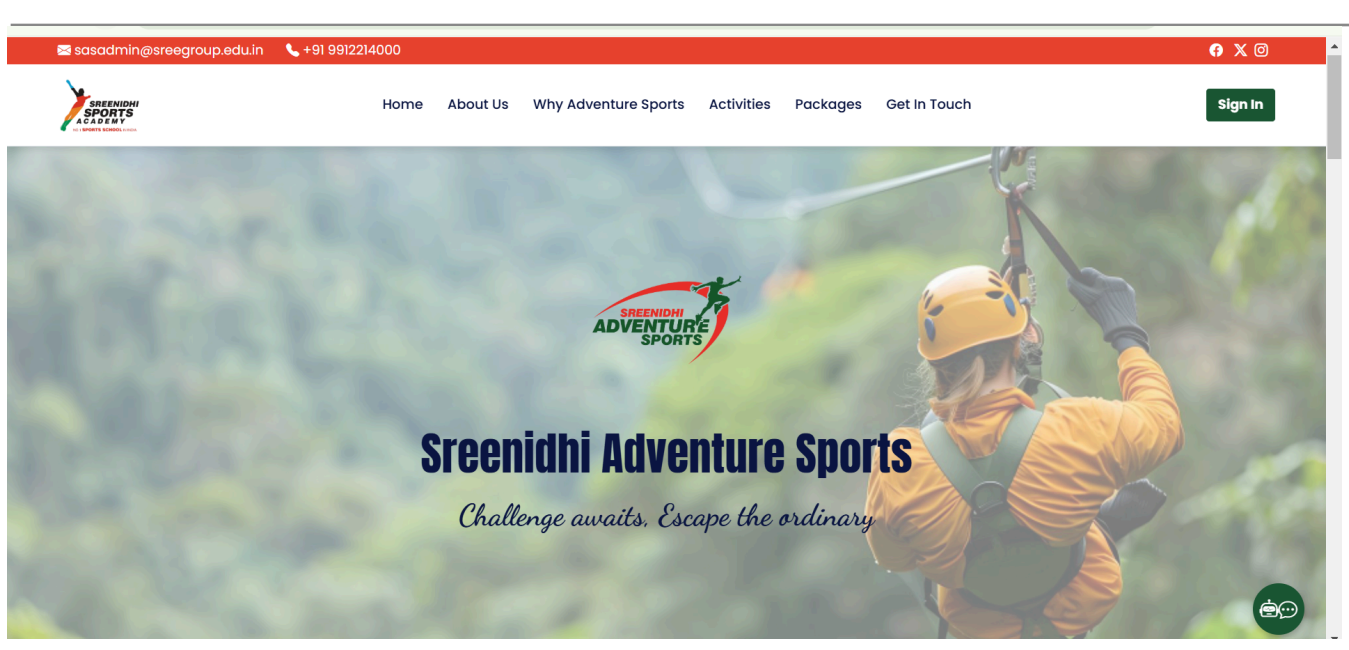

### b) Activities

The Activities section available in the homepage in activities header menu. It displays a list of adventure sports activities, each containing sub-activities. Users can view individual activity names along with detailed descriptions, providing all the information needed to select their preferred adventure.

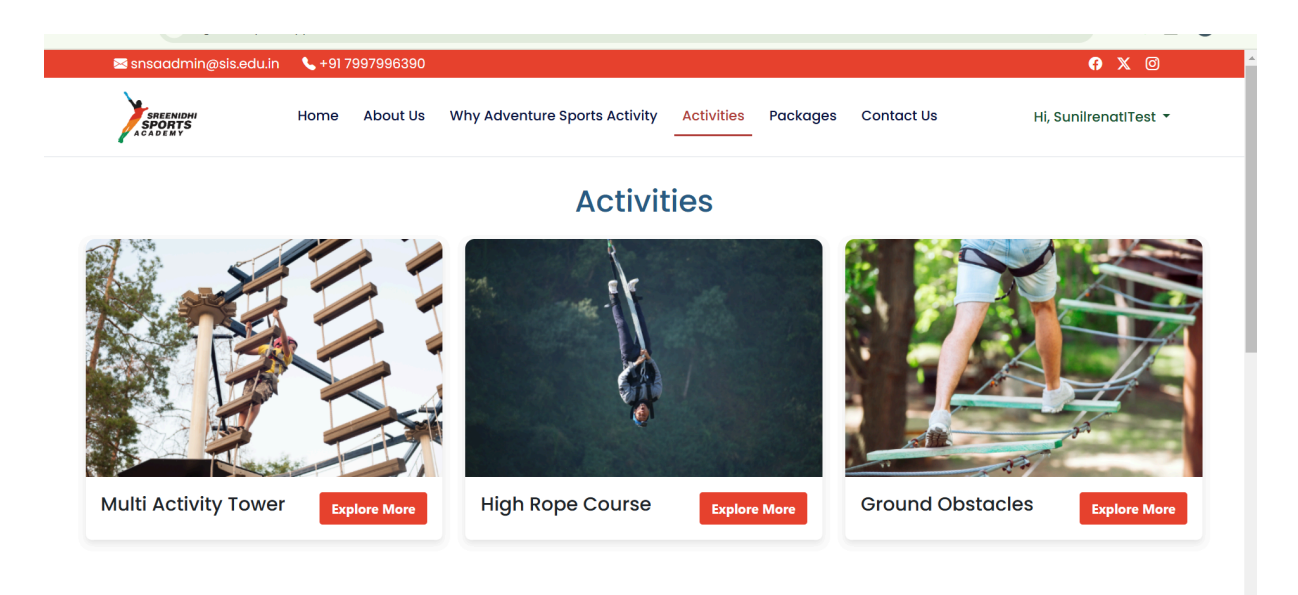

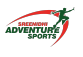

### c) Timings & Package Details

Discover adventure packages crafted for unforgettable experiences, available from 9 AM to 5 PM (Tuesday to Sunday).

- Individual Booking: Tailored for solo participants with guided activities at ₹850/Head (Max: 10 members).
- School & College Booking: Engage students in team-based adventures at ₹750/Head (Min: 20 | Max: 30 members) with exclusive access for groups of 20 or more.
- Corporate Booking: Enhance teamwork and leadership skills for corporate teams at ₹999/Head (Min: 20 | Max: 30 members), also offering exclusive access for groups of 20 or more.

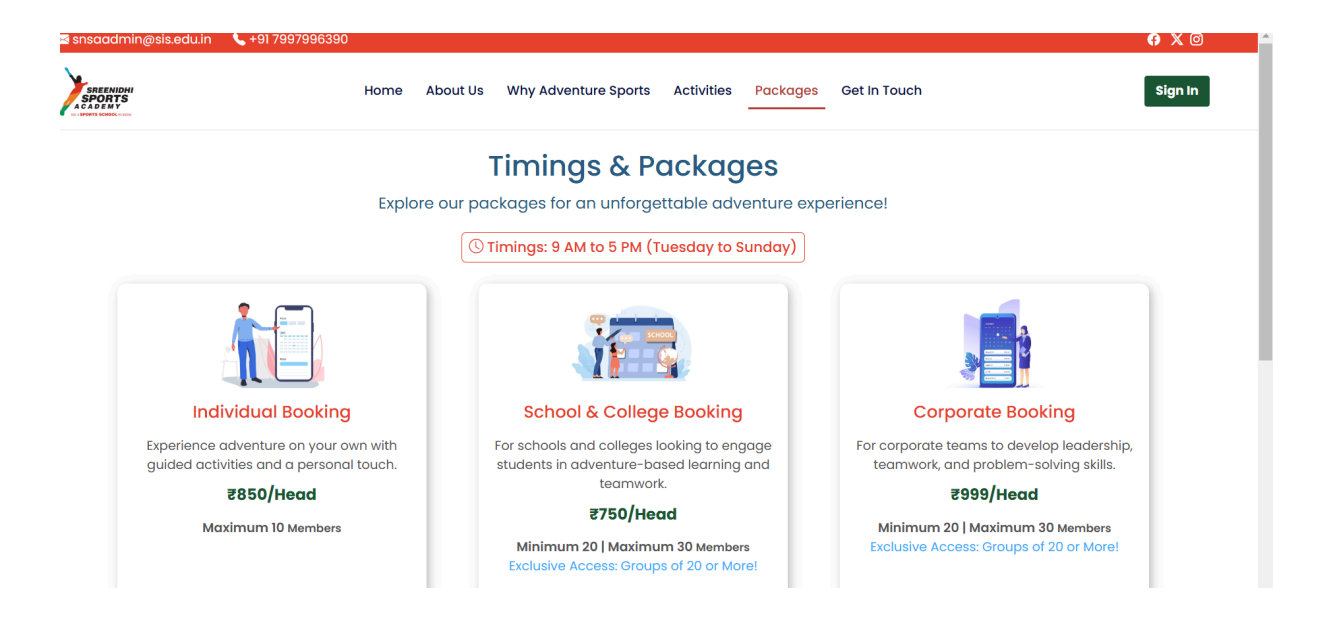

## d) Sign Up

The Sign Up page allows new users to create an account by providing essential details. Once registered, users can access personalized features such as booking adventure sports activities, managing participants, and viewing payment history, etc.

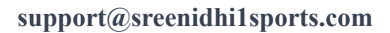

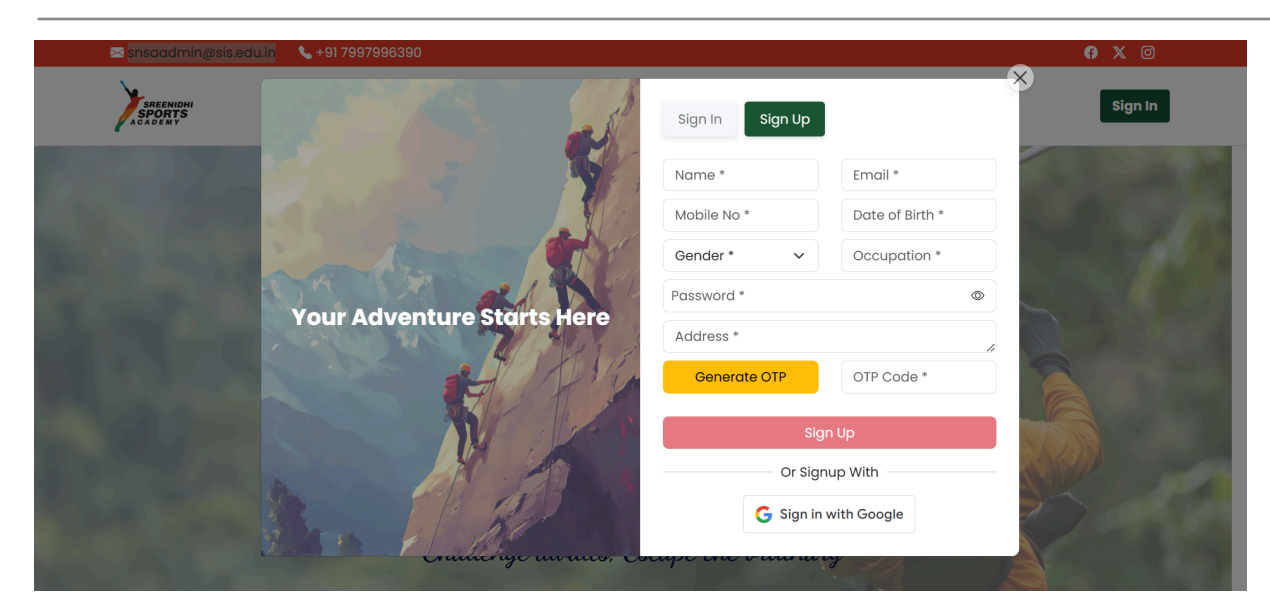

## e) Login

VENTUR

The Login page enables registered users to securely access their accounts. After logging in, users can book activities, manage bookings, view payment history, check available slots, and explore adventure sports activities tailored to their preferences.

| ≤ snsaadmin@sis.ed             | lu.in 📞 +91 7997996390                |                                 | <b>()</b> X ()   |
|--------------------------------|---------------------------------------|---------------------------------|------------------|
| SREENIDHI<br>SPORTS<br>ACADEMY | Home About Us Why Adventure Sports A  | ctivity Activities Packages Cor | ntact Us Sign In |
|                                |                                       | Sign In Sign Up                 | 2                |
|                                | The second second second              | Enter mobile/email *            |                  |
|                                | Lind and the                          | Enter password                  |                  |
|                                | Your Adventure Starts Here            | Login                           |                  |
|                                | A A A A A A A A A A A A A A A A A A A | Forgo<br>Or Login With          | t.Password?      |
|                                | S. TAN                                | G                               |                  |
|                                | Challenge awaits, Es                  | cape the ordinary               |                  |

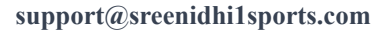

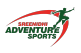

### f) Dashboard

The Dashboard provides a comprehensive overview, including your My Participants Count, My Bookings Count, My Payments, and Available Slots for the 1 month. You can easily make new reservations with the Book Now button for both individual and group bookings.

| Sree       | enidhi Adventure Sports     |                  |                                     |                                      |                                    | 🌲 🔕 SunilrenatiTest -              |
|------------|-----------------------------|------------------|-------------------------------------|--------------------------------------|------------------------------------|------------------------------------|
| ≡          | My Participants<br><b>O</b> |                  | My Bookings<br>25                   | M<br>COOD<br>E                       | ly Payments<br>137,862.00          |                                    |
|            | () Available Slots For C    | urrent Month     | 📕 Available 📒 Fa                    | ast Filling 📕 Almost Full 📕 S        | old Out                            | Book Now                           |
| <i>8</i> 2 | Activity                    | Date             |                                     | Availabl                             | le Slots                           |                                    |
|            | All Activities              | Sat, 18 Jan 2025 | 8:00 AM - 10:00 AM<br>Available: 30 | 10:30 AM - 12:30 PM<br>Almost Full   | 1:00 PM - 3:00 PM<br>Fast Filling  | 3:30 PM - 5:30 PM<br>Available: 30 |
|            | All Activities              | Sun, 19 Jan 2025 | 8:00 AM - 10:00 AM<br>Available: 30 | 10:30 AM - 12:30 PM<br>Available: 20 | 1:00 PM - 3:00 PM<br>Available: 30 | 3:30 PM - 5:30 PM<br>Available: 30 |
|            | All Activities              | Tue, 21 Jan 2025 | 8:00 AM - 10:00 AM<br>Sold Out      | 10:30 AM - 12:30 PM<br>Sold Out      | 1:00 PM - 3:00 PM<br>Available: 30 | 3:30 PM - 5:30 PM<br>Available: 30 |
|            | All Activities              | Wed, 22 Jan 2025 | 8:00 AM - 10:00 AM<br>Sold Out      | 10:30 AM - 12:30 PM<br>Available: 26 | 1:00 PM - 3:00 PM<br>Sold Out      | 3:30 PM - 5:30 PM<br>Available: 30 |
| red by     | All Activities              | Thu, 23 Jan 2025 | 8:00 AM - 10:00 AM<br>Available: 20 | 10:30 AM - 12:30 PM<br>Fast Filling  | 1:00 PM - 3:00 PM<br>Sold Out      | 3:30 PM - 5:30 PM<br>Available: 30 |
| Norts      | All Activities              | Fri, 24 Jan 2025 | 8:00 AM - 10:00 AM<br>Available: 30 | 10:30 AM - 12:30 PM<br>Sold Out      | 1:00 PM - 3:00 PM<br>Fast Filling  | 3:30 PM - 5:30 PM<br>Sold Out      |

#### i) Book Now

• Create Individual Booking

Clicking the Book Now option and selecting Individual Booking enables you to make a reservation for a single or multiple participants for Sreenidhi Adventure Sports Activities.

| Sre        | eenidhi Adventure Sports |               |      |   |                |                               | Ļ           | Sunilrenati      |
|------------|--------------------------|---------------|------|---|----------------|-------------------------------|-------------|------------------|
| Ξ          | 습 Home / My Bookings / C | reate Booking |      |   |                |                               |             |                  |
| 0          | Booking Type             |               |      | ~ |                | Paym                          | ent Summary |                  |
|            | Individual O Group       | ,             |      |   | Desc<br>Per He | ription<br>ad Price           |             | Price<br>2850.00 |
| 28         |                          |               |      |   | Total          | Participants                  | 1X          | ₹850.00          |
|            | Individual Details       |               |      |   | Grand          | l Total                       |             | ₹850.00          |
|            | Booking Date             |               |      | ~ |                | ccept <u>Terms &amp; Conc</u> | litions     | Checkout         |
|            |                          |               |      |   |                |                               |             |                  |
|            | Participant Details      |               |      |   |                |                               |             |                  |
|            |                          |               | Save |   |                |                               |             |                  |
|            |                          |               |      |   |                |                               |             |                  |
| Powered by |                          |               |      |   |                |                               |             |                  |
| 1 SPORTS   |                          |               |      |   |                |                               |             |                  |

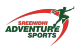

#### • Create Group Booking

Selecting the Book Now option and choosing Create Group Booking allows you to reserve a group reservation for adventure sports activities.

| Sre        | enidhi Adventure Sports                         | 💄 🝳 SunilrenatiTest - |
|------------|-------------------------------------------------|-----------------------|
| ≡          | △ Home / My Bookings / Create Booking           |                       |
| 4<br>10    | Booking Type                                    | ~                     |
|            | O Individual O Group                            |                       |
| 60         | O & Corporate O & College O & School O & Others |                       |
|            | Group Details                                   | ~                     |
|            | Booking Date                                    | ~                     |
|            | Participant Details                             | ~                     |
| Powered by |                                                 |                       |

#### ii) Booking Details

• Paid Bookings

Clicking the Paid Bookings option displays a list of all confirmed adventure sports activity bookings where payments have been successfully completed.

|          | <ul> <li>△ Home / My Bookin</li> <li>Paid Bookings </li> <li>Paid Booking </li> <li>Booked Date</li> <li>Booking Type</li> <li>Booking Name</li> <li>Price</li> <li>○ Time Slot</li> <li>∞ Participants</li> </ul> | ngs<br>Saved Bookings<br>: 18-01-2025<br>: Group<br>: Sunilrenat/Test<br>: 87,500.00<br>: 10:30 AM - 12:30 PM<br>: 10 | :<br>☐ Booked Date<br>⊖ Booking Type<br>⊕ Booking Name<br>₹ Price<br>ⓒ Time Stot<br>& Participants | : 18-01-2025<br>: Group<br>: SunilrenatiTest<br>: 210,500.00<br>: 10:30 AM - 12:30 PM<br>: 14 | ÷ | Booking rescheduled<br>Booked Date<br>Booking Type<br>Booking Anme<br>Frice<br>Time Slot<br>Service                                           | + New Booking<br>:<br>15-01-2025<br>Individual<br>: Suniirenatītest<br>: 2850.00<br>: 8:00 AM - 10:00 AM<br>: 1 |
|----------|----------------------------------------------------------------------------------------------------|----------------------------------------------------------------------------------------------------|----------------------------------------------------------------------------------------------------|-----------------------------------------------------------------------------------------------|---|----------------------------------------------------------------------------------------------------|----------------------------------------------------------------------------------------------------|
| wered by | Booking reschedule Booking Type Booking Type Booking Name Price Time Slot                                                                                                    | d<br>: 14-01-2025<br>: Individual<br>: SunifrenatiTest<br>: 8850.00<br>: 8:00 AM - 10:00 AM                           | :<br>☐ Booked Date<br>☐ Booking Type<br>ⓓ Booking Name<br>₹ Price<br>① Time Slot<br>※ Participants | : 14-01-2025<br>: Individual<br>: SuniirenatiTest<br>: 2850.00<br>: 3:30 PM - 5:30 PM<br>: 1  | : | <ul> <li>Booked Date</li> <li>Booking Type</li> <li>Booking Name</li> <li>₹ Price</li> <li>① Time Slot</li> <li>&amp; Participants</li> </ul> | :<br>12-01-2025<br>Group<br>Sree Chaitnya<br>215,750.00<br>10:30 AM - 12:30 PM<br>2 21                          |

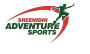

#### • Saved Bookings

Clicking the Saved Bookings option shows a list of adventure sports activity bookings that have been saved but not yet confirmed or paid.

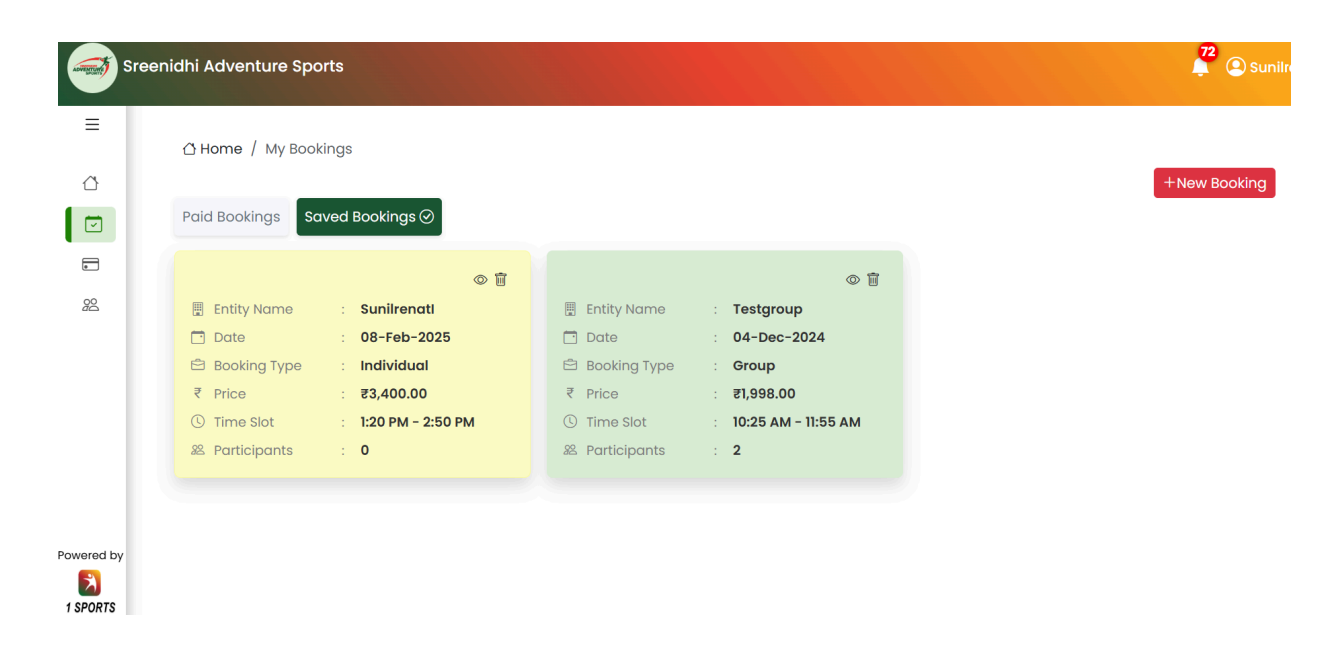

• Reschedule Bookings

Login to your account. In My Bookings, under paid bookings click on the action menu and select the Reschedule Booking option allows you to modify the date and time of an existing adventure sports activity booking.

| Sre        | enidhi Adventure Sports                                                                                                    |                                                                                                    | Para Sunitrenat                                                                                                    |
|------------|----------------------------------------------------------------------------------------------------|----------------------------------------------------------------------------------------------------|----------------------------------------------------------------------------------------------------|
|            |                                                                                                    |                                                                                                    | +New Booking                                                                                                    |
| 22         | Booked Date       :       28-02-2025         Booking Type       :       Individual &         Booking Name       :       Sunilrenati         Price       :       2850.00         Time Slot       :       8:40 AM - 10:10 AM         Participants       :       2 | Booking rescheduled       : <ul> <li>✓ View Booking</li> <li>✓ Download Invoice</li> <li>✓ Reschedule Booking</li> <li>✓ Time Slot</li> <li>✓ Braticipants</li> <li>✓ 15</li> </ul> :     21-02-2025 <ul> <li>✓ Download Invoice</li> <li>✓ Group ﷺ</li> <li>✓ Time Slot</li> <li>✓ 8:40 AM - 10:10 AM</li> </ul> :     8:40 AM - 10:10 AM                                                                                                    | Booked Date       :       20-02-2025         Booking Type       :       Individual &         Booking Name       :       TestSunil9497437325         ₹       Price       :       7850.00         ©       Time Slot       :       8:40 AM - 10:10 AM         & Participants       :       1 |
| Powered by | Booked Date       :       20-02-2025         Booking Type       :       Individual &         Booking Name       :       Sunilrenation                                                                                                    | Image: Source of the second second | Booked Date       :       20-02-2025         Booking Type       :       Individual &         Booking Name       :       TestSunil9872861881                                                                                                    |

| Sre        | eenidhi Adventure Sports        | Reschedule Booking                 | ×              |
|------------|---------------------------------|------------------------------------|----------------|
|            |                                 | Choose Date                        |                |
| ≡          | 1 Home / My Bookings            | < Mar → 2025 → >                   |                |
| ~          |                                 | M T W T F S S                      |                |
|            | Pathonal Lange Concerning       | 24 25 26 27 28 <b>1 2</b>          |                |
|            |                                 | 3 4 5 6 7 8 9                      |                |
|            |                                 | 10 11 12 13 14 15 16               |                |
| 28         | Booked Date : 28-02-2025        | 17 <b>18 19 20 21 22 23</b>        | Booked Date :  |
|            | 🛱 Booking Type 🛛 : Individual 🕾 | Select a time slot                 | Booking Type : |
|            | Booking Name : Sunilrenati      | 8:40 AM - 10:10 AM (Available:30)  | Booking Name : |
|            | ₹ Price : <b>₹850.00</b>        | 10:25 AM - 11:55 AM (Available:30) | Price :        |
|            | © Time Slot : 8:40 AM - 10:10   | 1:20 PM - 2:50 PM (Available:30)   | Time Slot :    |
|            | 2 Participants : 2              | 3:00 PM - 4:30 PM (Available:30)   | Participants : |
|            |                                 | 4:40 PM - 6:10 PM (Available:30)   |                |
|            |                                 | Select a time slot                 | Ĵ .            |
| Powered by | Booked Date : 20-02-2025        |                                    | Booked Date :  |
|            | Booking Type : Individual &     |                                    | Booking Type : |
| 1 SPORTS   | Booking Name : Sunilrenatl      | Cancel Confirm                     | Booking Name : |

### iii) My Payments History

Selecting the Payment History icon from the left sidebar provides a comprehensive view of all payments made for booking Sreenidhi Adventure Sports Activities.

| Sreen     | nidhi Adventu  | re Sports    |         |                     |               |            |                   | ² 🚇 su                     | nilre |
|-----------|----------------|--------------|---------|---------------------|---------------|------------|-------------------|----------------------------|-------|
| =         | 습 Home / My    | y Payments I | History |                     |               |            |                   |                            |       |
|           | From Date      | e            |         |                     | To Date       |            |                   | Export                     |       |
|           | ltems per page | e: 10 🗸      |         |                     |               |            |                   | Search payments            |       |
|           | Date           | Amount       | Method  | Booking Name        | Activity Date | Туре       | Participant Count | Participants               |       |
|           | 21-02-2025     | ₹850.00      | UPI     | Sunilrenatl         | 28-02-2025    | Individual | 1                 | Sunilrenatl                |       |
|           | 18-02-2025     | ₹13,500.00   | UPI     | TestGroupBooking240 | 21-02-2025    | Group      | 15                | John Doe, Jane Smith (+13) |       |
|           | 18-02-2025     | ₹850.00      | UPI     | Sunilrenatl         | 20-02-2025    | Individual | 1                 | Sunilrenatl                |       |
|           | 18-02-2025     | ₹850.00      | UPI     | Sunilrenatl         | 20-02-2025    | Individual | 1                 | Sunilrenatl                |       |
|           | 18-02-2025     | ₹850.00      | UPI     | TestSunil9497437325 | 20-02-2025    | Individual | 1                 | Sunilrenatl                |       |
| owered by | 18-02-2025     | ₹850.00      | UPI     | TestSunil9198002904 | 20-02-2025    | Individual | 1                 | Sunilrenatl                |       |
| 1 SPORTS  | 18-02-2025     | ₹850.00      | UPI     | TestSunil9872861881 | 20-02-2025    | Individual | 1                 | Sunilrenatl                |       |

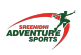

### iv) My Participants

Clicking the My Participants icon from the left sidebar displays a detailed list of all participants added for Sreenidhi Adventure Sports Activities bookings.

| Sree       | nidhi Adventu  | re Sports        |     |        |            | 72 (Sunilrenati -   |
|------------|----------------|------------------|-----|--------|------------|---------------------|
| ≡          | 습 Home / M     | y Participants   |     |        |            |                     |
|            | ltems per page | e: 20 ¥          |     |        |            | Search Participants |
|            | S.No           | Name             | Age | Gender | Added On   | Action              |
| 22         | 1              | Benjamin Clark   | 37  | Male   | 18-02-2025 |                     |
|            | 2              | Mia Harris       | 21  | Female | 18-02-2025 |                     |
|            | 3              | Noah Lee         | 31  | Male   | 18-02-2025 |                     |
|            | 4              | Emma Thomas      | 24  | Female | 18-02-2025 |                     |
|            | 5              | Liam Anderson    | 28  | Male   | 18-02-2025 |                     |
| Powered by | 6              | Olivia Rodriguez | 26  | Female | 18-02-2025 |                     |
| 1 SPORTS   | 7              | James Martinez   | 33  | Male   | 18-02-2025 |                     |

#### v) Get In Touch

The Get in Touch section provides an easy way to connect with us for any inquiries, assistance, or feedback regarding adventure sports activities. Reach out via email, phone, or the contact form for prompt support.

| Home About Us Why                                                                                                    | Adventure Sports Activities | Packages Get In Touch | Sign In |
|----------------------------------------------------------------------------------------------------|-----------------------------|-----------------------|---------|
| How                                                                                                    | Can We Help Yo              | ou?                   |         |
| Contact Us                                                                                                    | Get In Touch                |                       |         |
| If you have any questions or need help, feel free to contact us using the information below:                                                  | Name *                      | Mobile *              |         |
| 📞 Phone: +91 7997996390<br>🕿 Email: snsaadmin@sis.edu.in                                                                                      | Email *                     |                       |         |
| Address: Sreenidhi International School, Near Telangana     State Police Academy, Appa Junction, Aziznagar, Hyderabad     Telangana – 500075. | Address                     |                       | li.     |
|                                                                                                    | Message                     |                       |         |
|                                                                                                    |                             | ✓ Submit              | ĥ       |

## Appendix

## 1. FAQs

#### 1. What types of activities can I book at your adventure zone?

We offer a variety of outdoor adventure activities such as rock climbing, zip-lining, archery, rope courses, and nature trails. You can check out our activities page for more details on each activity.

#### 2. How do I book an activity?

You can book any activity by visiting our website. Choose your preferred activity, select the date and time, and proceed with the booking. If you have any issues, feel free to contact us.

#### 3. What is the minimum age requirement for the activities?

The minimum age varies depending on the activity. For example, children aged 6 and above can participate in certain activities. Please check the activity details for age restrictions.

#### 4. How far in advance can I book tickets?

You can book tickets up to 30 days in advance. However, we recommend booking as early as possible, especially for peak times and popular activities.

#### 5. Do I need to book in advance, or can I walk in?

We strongly recommend booking in advance to ensure your preferred time slot and availability. Walk-ins are subject to availability, but booking in advance guarantees your spot.

#### 6. Can I cancel or reschedule my booking?

Cancellations and rescheduling are allowed up to 24 hours before your activity. Please note that cancellations may incur a small processing fee. Refer to our cancellation policy for more details.

#### 7. What payment methods do you accept?

We accept credit/debit cards, net banking, and popular e-wallets like PayPal and Google Pay. You can securely pay through our website during the booking process.

#### 8. Is there a refund policy if I miss my booking?

If you miss your activity without prior cancellation, we do not offer refunds. However, we do allow rescheduling depending on availability. Please inform us in advance if you can't make it.

#### 9. Are the activities safe?

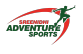

Yes, safety is our top priority. All our activities are supervised by experienced professionals, and we follow strict safety guidelines. We also provide safety gear such as helmets and harnesses when necessary.

#### 10. Do I need to bring my own equipment?

No, we provide all the necessary equipment for the activities, including helmets, ropes, and other safety gear. Just bring yourself and wear comfortable clothing!

#### 11. Can I participate in activities if I have a medical condition?

If you have any pre-existing medical conditions, please consult with a doctor before participating. For certain activities, we may require you to submit a medical clearance form to ensure your safety.

#### 12. Where is your adventure zone located?

Our adventure zone is located in Sreenidhi International School, near Telangana State Police Academy, Appa Junction, Aziznagar, Hyderabad, Telangana. You can find the exact address and directions on our website's Contact page.

#### 13. What are your operating hours?

We are open from 9 AM to 6 PM, Monday to Sunday. Our adventure zone remains closed on major holidays. Please check our website for special operating hours during festive seasons.

#### 14. How do I get to your adventure zone?

You can find detailed directions on our website's "Location" page. We are located at Sreenidhi International School, near Telangana State Police Academy, Appa Junction, Aziznagar, Hyderabad, Telangana., and we also provide maps and transportation details

#### 15. What should I wear for the activities?

Wear comfortable outdoor clothing such as sportswear, and don't forget to bring sturdy shoes (preferably closed-toe shoes). Avoid sandals or flip-flops.

#### 16. Is there a dress code for participating in the activities?

Yes, for your safety, we recommend wearing comfortable clothes like sports shorts, track pants, or leggings. Closed-toe shoes are mandatory.

#### 17. Can I participate if I'm pregnant?

We recommend that pregnant women avoid participating in activities that could pose a risk to their health or their baby. Please consult your doctor before booking any activity.

#### 18. Do you offer group bookings or corporate events?

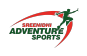

Yes, we offer group bookings for team-building exercises, corporate events, and large groups. Please contact us in advance to discuss the details and special arrangements.

#### 19. Can I book for a birthday party or private event?

Absolutely! We offer customized packages for birthday parties and private events. Contact our team for more information and special offers.

#### 20. How many people can book for a single activity?

The number of participants depends on the activity. For most activities, we can accommodate up to 10 people per group. For larger groups, please get in touch with us for special arrangements.

#### 21. Do you have parking facilities?

Yes, we provide ample parking space for visitors. Our parking area is secure and free of charge for all activity participants.

#### 22. Can I bring food or drink to the activity zone?

Outside food and drinks are not allowed in the adventure zone for hygiene and safety reasons. However, we have a café where you can purchase food and beverages during your visit.

#### 23. Are there any discounts or promotions available?

We occasionally offer seasonal promotions or group discounts. You can subscribe to our newsletter or check our website for the latest offers.

#### 24. Can I take photos or videos during the activities?

Yes, you are welcome to take photos and videos during the activities. However, please ensure that it does not interfere with safety or the experience of others.

#### 25. How can I get help if I need assistance during the booking process?

You can always ask me (the chatbot) for help, or you can reach out to our support team via email or phone. We're here to assist you with any questions you may have!